# Guía de uso Index Theologicus http://bibliotecas.uc.cl

Base de datos en Teología

Joseph Ratzinger

to

5

Switch on Help

benedict xvi

pope

6

Index

Index

Index

Index

Especializada en teología y ciencias de la religión, contiene citas bibliográficas en alemán e inglés de artículos de revistas y conferencias del mundo, especialmente europeas, desde 1980 a la fecha.

🖰 Ingrese a TodoSIBUC / Bases de datos A-Z. Busque por título: "Index Theologicus"

AND 🔽

AND 🔽

AND 🔽

3)

Author

Author

Source

Subject Heading (Chain)

Search

2

Publishing Year from

Language No Restriction

Delete

### Realice una búsqueda simple

- 1. Ingrese en inglés los términos de búsqueda.
- 2. Seleccione un campo de búsqueda para los términos.
- 3. Seleccione el o los conectores para construir la estrategia de búsqueda.
- 4. Limite la búsqueda por rango de fecha.
- 5. Seleccione el tipo de idioma del articulo.
- 6. Consulte índices alfabéticos.

### Realice una búsqueda cruzada

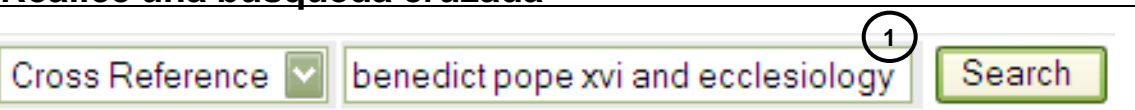

1. Ingrese en inglés su estrategia de búsqueda y presione buscar.

#### Realice una búsqueda Experta

Expert Search: STI pope and AUT ratzing? 1 Search Delete Open Help Window 2

- 1. Ingrese en inglés los términos de búsqueda.
- 2. Consulte la ayuda para poder construir su estrategia de búsqueda.

### Realice una búsqueda en libros

- 1. Pinche la opción de búsqueda.
- 2. Pinche uno de los libros.
- Ingrese su término de búsqueda.

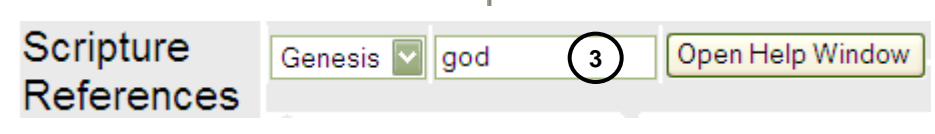

🖻 🛄 Old Testament

🖮 🧰 New Testament

1

[Scripture references]

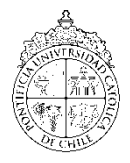

## Guía de <u>us</u>o Index Theologicus http://bibliotecas.uc.cl

### Administre los resultados

Base de datos en Teología

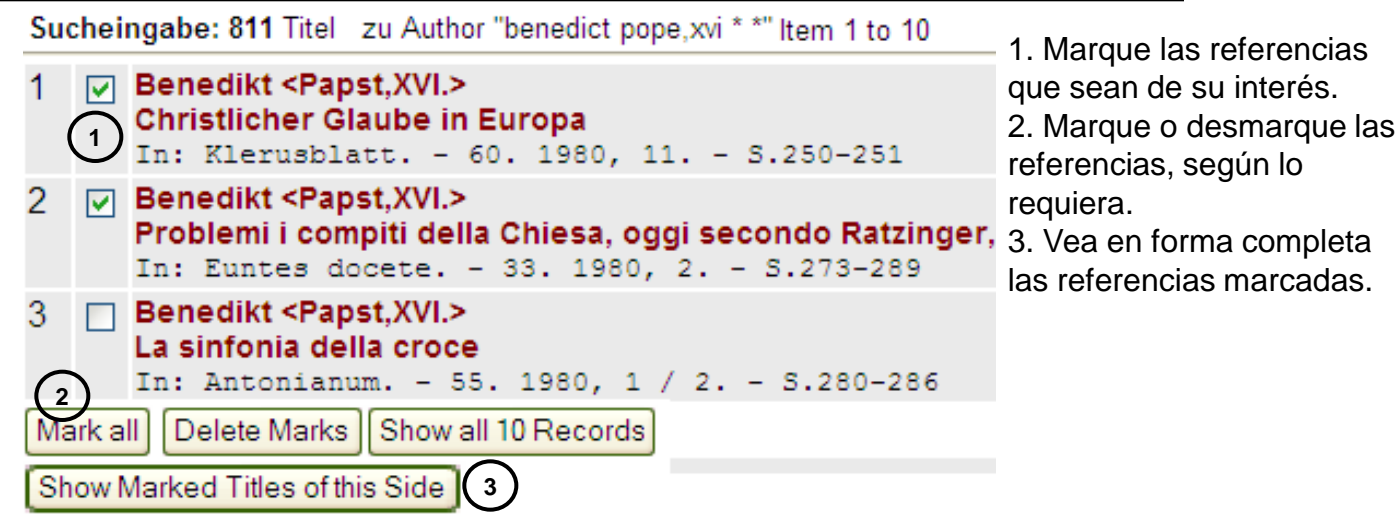

**Registro seleccionado** 

#### Benedict <Pope,XVI> :

Homilia, celebratio eucharistica in suffragium pro anima loannis Pauli II.. - In: DEcclesia Catholica / Sancta Sedes: Acta Apostolicae Sedis. - 100. 2008, 4. page 241-244

Call No UB Tübingen: Gc 218 a ISSN 0001-5199 Language: Italian

Export (Text format) Export (Tagged format)

IxTheo

IxTheo

Referencias <sup>•</sup>

Añadir Nueva

CHP/04.2014

Importar

2

Especifique Carpeta (opcional)

- 1. Fuente de la publicación.
- 2. Exporte registros seleccionados a un documento Word y guárdelo como texto sin formato.

### Administre sus referencias bibliográficas

- 1. Ingrese a RefWorks.
- Filtro de Importación/Fuente de Datos 2. Pinche Referencias y seleccione Importar. Base de Datos
- 3. Seleccione Filtro de Importación IxTheo.
- Seleccione Bases de Datos IxTheo.

5. En examinar, agregue el documento que guardo como texto sin formato e importe las citas guardadas en su PC a RefWorks.

Tome nota que las referencias también se encue Importar Datos del siguiente Archivo de Texto C:\Documents and Settings\BTEO\Escritorio\ixtheo Importar Si necesitas más ayuda, solicítela a su bibliotecóloga: Charlotte Pichuante E. ☎2354 1663 o 🖂 cpichuan@uc.cl

Importar Referencias a

4

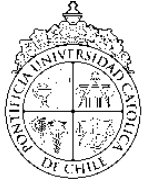

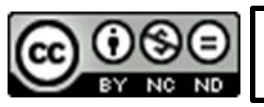

"Esta Guía de Uso está bajo una licencia Creative Commons Atribución-No Comercial-Sin Derivadas 2.0 Chile License."

PONTIFICIA UNIVERSIDAD CATÓLICA DE CHILE / SISTEMA DE BIBLIOTECAS